# 精神科医療の見える化システム

認定NPO法人コンボ共同代表 宇田川健

コンボでは、2015年の11月から精神科医療の見える化システムというウェブサイトを公開 しました。

これまで、自分にあった病院を探すには、なかなか時間がかかりました。そこで、いろいろ な情報を「見える化しよう」と、このようなシステムをつくりました。

いろいろな情報を「見える化する」ことをきっかけにして、将来的には私が受けた「がん医療」のように、精神科医療が標準化・均てん化されて、全国どこでも同等の一定水準以上の精 神科医療を受けられるようになることを目的としています。

つまり、よい精神科医療をどこでも受けられるようにしたいという目的があります。

具体的な使い方(サイトへの入り方やグラフの読み方など)

#### 1. サイトへの入り方

①検索サイトで「NPO コンボ」を検索

コンボのトップページ(NPOコンボと打ちこ んで検索するか、アドレス www.comhbo.net を入力) を見つけてください。現在は、こんなトップ ページです。

トップページの真ん中あたりにある【検 索・精神科医療機関の見える化システム】 のお知らせはこちらから をクリックま たはタップ

(動く画面「見える化のスライダー」からも)

#### ②次の画面がこちらです。⇒

【検索・見える化システム 入り口】を クリックまたはタップ

(以下、クリック→タップ、のように、PC用の言葉 はスマホ用の言葉に置き換えてお読みください)

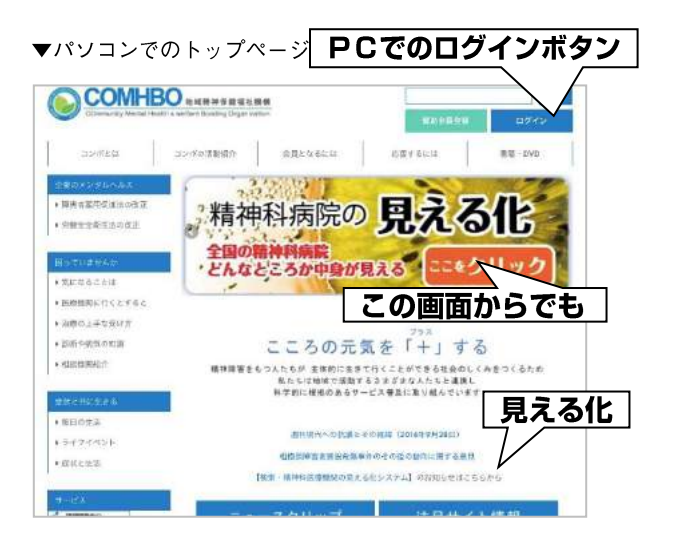

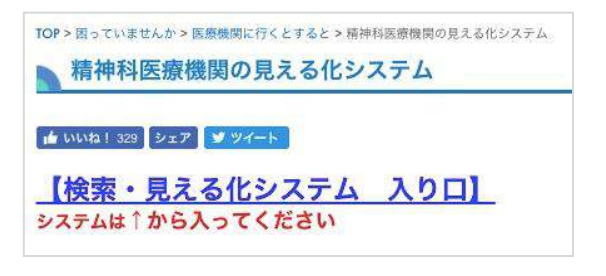

③資助会員の方は、右上のボタン(スマホは画面 下のログインボタン)からログインしてくださ い(ログインのための ID とパスワードは配布したものを入力 してください。ネット申込の方はご自分で設定したものをご 使用ください)。

[**賛助会員 (さんじょかいいん)**:コンボでは会員のことを こうよんでいます。年間5千円の賛助会費で「こころの元 気+」の会員誌なども毎月送付します〕

賛助会員の方がログインすると右の画面 ⇒ になりますので、精神科病院の見える化をクリ ック。

#### 2.見える化のページ

精神科の見える化のページは、はじめこのような感じです。

①まずは都道府県を選んで、検索ボタンから検 索してください。

絞りこみたいときは、自分の住んでいる市区 町村や周辺の市区町村を入れて 検索してください。

**賛助会員以外の方**でも、その病院を評価してい る人がいる場合(評価数0件以外)、その総合的 な評価が星いくつかを見ることはできます (みん なの評価のところにカーソルをもっていく。なお、星は3つ が一番よい評価)。

②賛助会員の方は、総合評価の星以外に、くわし いグラフや各評価項目、利用者の声も見ることが できます(ログインした状態のみ)。

グラフや評価項目等を見るには、評価のついている各病院・クリニックの名前をクリックしてください。→なお賛助会員は、病院名の下の「評価するボタン」からその病院を評価することもできます。

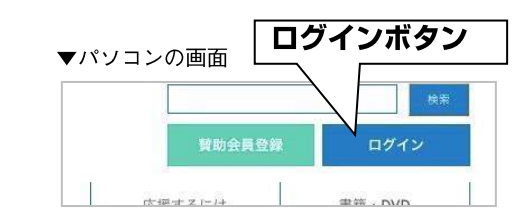

| お知らせ                             | 1 8 94 1991                      | トログイン用の                                                                 | ID + /07/7-1                                                           | BRIT CAL           | TOPAN I           | それの際に会員に              |
|----------------------------------|----------------------------------|-------------------------------------------------------------------------|------------------------------------------------------------------------|--------------------|-------------------|-----------------------|
| なった方は送付ス                         | に開封します)。                         | Cm / 1 / mo                                                             | wereas -                                                               | CHANTER            | r dires. 1        | C TOODERS IT NEW      |
| ネットで賛助会員                         | になられた方は、                         | その時に放定し                                                                 | たログイン用の                                                                | DEバスワー             | ドでログイン            | してください (ロ             |
| グインできれば、                         | 会員情報変更や病情                        | 虎評価システム                                                                 | などのコーナー                                                                | が表示されま             | 4)                |                       |
| ※ログインID1<br>(ゼロ)や0()<br>色々と試してみ1 | バスワードには。 <br>ー) 、など紛らわ <br>ください。 | (小文字の工)<br>しい文字が含ま                                                      | い)や、1 (数<br>れていることか                                                    | 字のいち)。<br>(ありますので、 | (大文字の)<br>, 最初にログ | アイ)、また、 0<br>インするときは、 |
| なお、ログインド                         | mins-2017 (. 5-1.5)              | ちけ コンポキ                                                                 | でお電話くださ                                                                | UN (047-320-       | 3870              |                       |
| - and and the second             | A ID IS READ D IS A IT           | Contract on the state the                                               | A AN ADDRESS A CAMER                                                   |                    |                   |                       |
|                                  | 1010 10 10 10 10 10 10 10 10     | 2.184 - 10.27 11.18                                                     |                                                                        |                    |                   |                       |
|                                  | 1010 C 1230 C 12 17              |                                                                         |                                                                        |                    |                   |                       |
|                                  |                                  | 요. (12)(12)<br>(全)                                                      | 員情報変更                                                                  |                    |                   |                       |
|                                  |                                  | ())))<br>())<br>())                                                     | 員情報変更                                                                  |                    |                   |                       |
|                                  |                                  | ())))<br>())<br>())<br>())                                              | 員情報変更<br>ログアウト                                                         |                    |                   | う化                    |
|                                  |                                  | 会)<br>[]                                                                | 員情報変更<br>パアウト                                                          |                    | 見                 | える化                   |
| 成統評鑑                             | -<br>ステム                         | 全)<br>(1)<br>(1)<br>(1)<br>(1)<br>(1)<br>(1)<br>(1)<br>(1)<br>(1)<br>(1 | 見情報変更<br>グアウト                                                          |                    | 見                 | <u>える化</u>            |
| 林族軒葉                             | /7274                            | 全<br>(二)<br>(二)                                                         | <ul> <li>●情報変更</li> <li>グアウト</li> <li>         全国の構体NM     </li> </ul> | u,                 | 見                 | える化                   |

|         |                  | an second    |        |            |         |       |
|---------|------------------|--------------|--------|------------|---------|-------|
| (¢)     |                  |              |        |            |         |       |
|         |                  | @ <i>l</i> h |        |            |         |       |
|         |                  |              |        |            |         |       |
|         |                  |              |        |            | Q機能     | 007   |
|         |                  |              | 1年~50件 | ck 3508(#) | - 1 2 3 | 4 5 > |
| 庭露注人血口症 | <b>ER中</b> 本下的中有 |              | e Rêde |            |         |       |
|         |                  |              |        |            |         |       |

検索・見える化システム

くとするとと環境特別原用部の見える化システムと検索・見える化システム

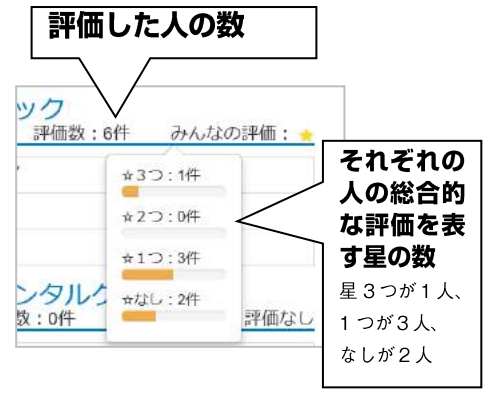

### 3.グラフの見方 (賛助会員の方のみ見ることができます)

その病院の評価が黒で、全体の平均が青で表示されています。

グラフの線上の丸ポチにマウスをあわせると、全体の評価の平均とその病院・診療所の 数値が表示されます。

以下は実際の例です(なお、グラフの下には、投稿された「その病院の利用者の声」の 文も表示されます)。

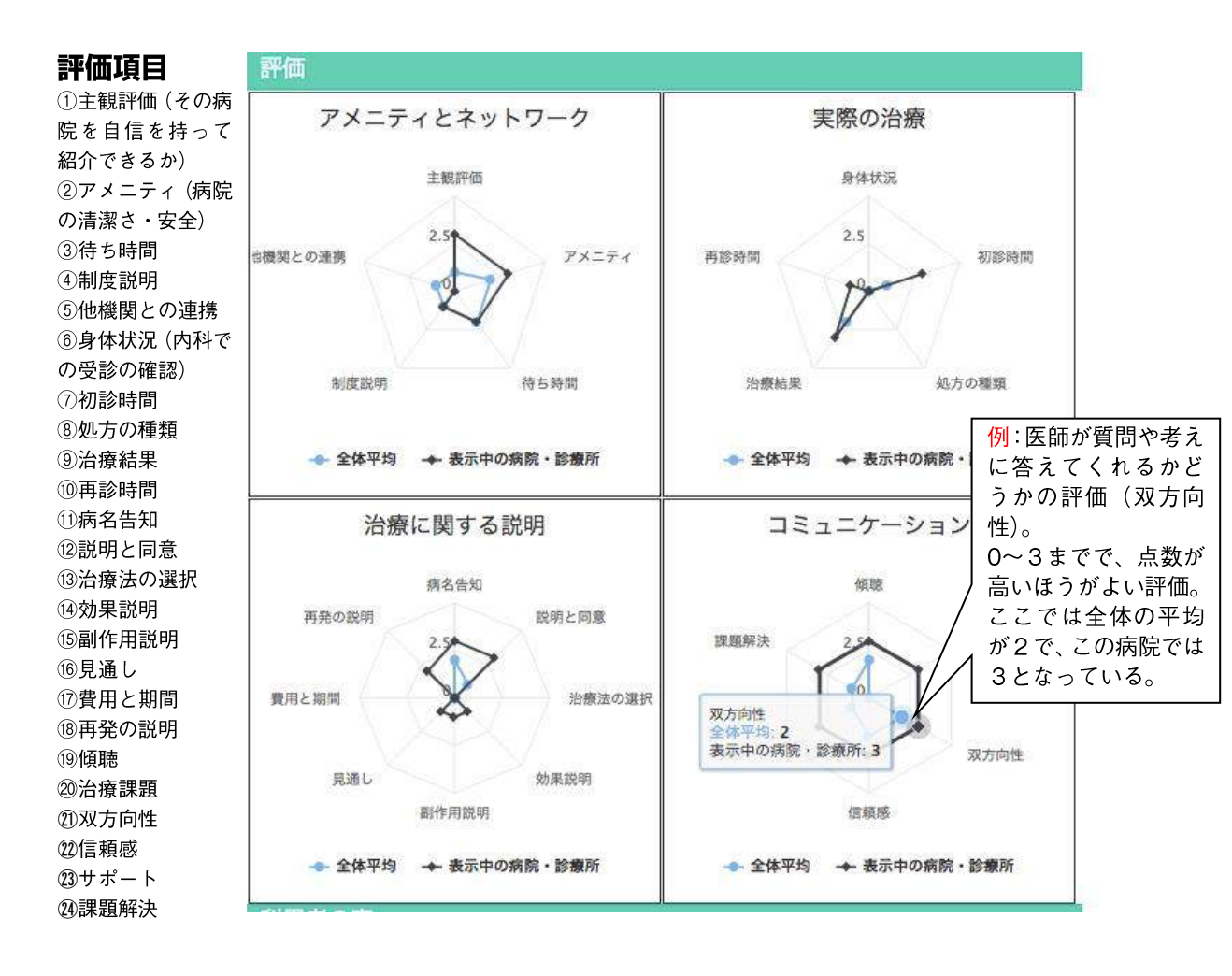

## 4.このサイトをどのように使ったらよいのか

さて、こういうサイトをつくってきましたが、総合評価の星の数だけを見ても、あまりくわ しいことはわからないことが多いようです。精神科病院・診療所のくわしいことを知るには、 ログインしていただき、たとえ星の数がない病院であっても、評価のついているおのおのの病 院グラフや各項目を見ながら、どこの病院が自分にあっているのか検討していただくことが 必要になると思います。 たとえば、自分の都道府県と通える市区町村で検索して、通えそうな病院を出してきて、その 病院名をクリックします。病院や診療所のグラフや細かい評価項目を、ひとつひとつ見ていく 必要があると思います。

私の場合でいえば、病院を変えなければいけない必要があれば、病院の設備とか新しさよ り、血液検査の結果も把握し、話をよく聞いてくれる病院がいいなあと思います。そうした ら、グラフから「実際の治療」と「コミュニケーション」の項目を見て、そういった病院を選 べばいいし、また、評価項目を見て、話を長く聞いてくれそうな病院を選べばいいと思いま す。

そのほか人によっては、「あまり長々と話をしたくない」とか、「これからいろいろな制度 を使っていこう」という人とか、いろいろな人がいると思います。

#### 総合評価を見て判断するよりも、いろいろな項目を見て検討していくといいでしょう。

とにかく自分に合う病院に、なるべく早くたどりついてほしい、という思いでつくっていま すので、グラフや細かい評価項目をよく見ていただき、「ここがいいのではないか」という病 院が見つかったら、連絡先が書いてありますから、まずは電話で問い合わせるのがいいと思い ます。

また、各病院にホームページのリンクをつけてありますので、そこを見てみるのもいいかも しれません。

#### 賛助会員の皆さまへ

現在は、グラフや細かい項目の見える化に関しては、公開はどうしても賛助会員の方等に 限定させていただいております(各病院の総合評価の星の部分までは、賛助会員以外の一般 にも公開されています)。

細かい情報が必要な方がいれば、すでに賛助会員の方は、どうぞ口コミやソーシャルネッ トワークなどで、賛助会員になってくださるよう働きかけていただけると幸いです。なお、 賛助会員登録はウェブサイト上でも、電話・ファックスでも受けつけています。

情報の出所がしっかりしているということで、このサイトの信頼性をしっかりとしたもの にしています。それこそがこのサイトの一番の魅力なのです。賛助会員の皆様に入力してい ただいている情報をまとめていますので、信頼できる情報が集まっていると思います。

ただ、地方によってはほとんど評価されている病院や診療所がない所もあります。 賛助会員の皆さま、どうぞこのシステムに参加して、自分の通院や入院の経験のある病院に入 力をお願いいたします。